# **D**É デネット

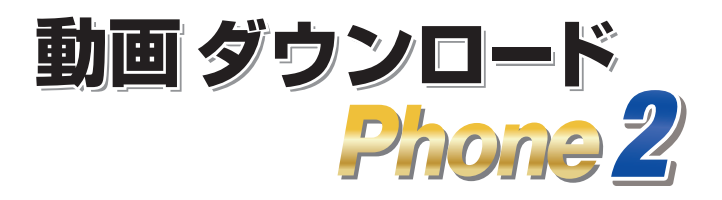

# インストールガイド

| PIN⊐ード認証1             |
|-----------------------|
| ソフトをダウンロードする 1        |
| インストール方法              |
| .NET Desktop Runtimeの |
| インストール方法 4~7          |
| 起動·設定 ······ 8        |
| 動画ダウンロード 9~10         |
| サポートサービスのご案内 裏表紙      |

# <u>ご購入日より180日以内に</u> <u>PINコード認証を完了して</u> ください。(認証方法は1ページ)

https://www.de-net.com/

### PIN コード認証/ソフトをダウンロードする

1 PIN コード認証ページにアクセスします。

https://www.de-net.com/posa/

2 PIN コード認証ページでシリアルナンバーを取得して ソフトをダウンロードします。

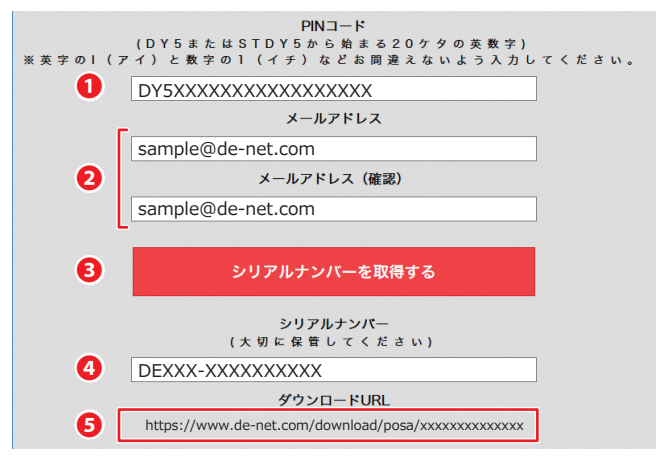

- ❶ 同梱されている購入証明書にある PIN コードを入力します。
- 2 お客様のメールアドレスを入力します。
- ⑤「シリアルナンバーを取得する」ボタンをクリックします。
- ④ ③の操作後にシリアルナンバーが表示されます。

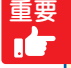

PIN コード認証完了後に、登録完了のメールが送信されます。 シリアルナンバーは、マイページ登録、最新版アップデート時 に必要になる為、大切に保管してください。

- 例:ブラウザーが Microsoft Edge の場合

# インストール方法

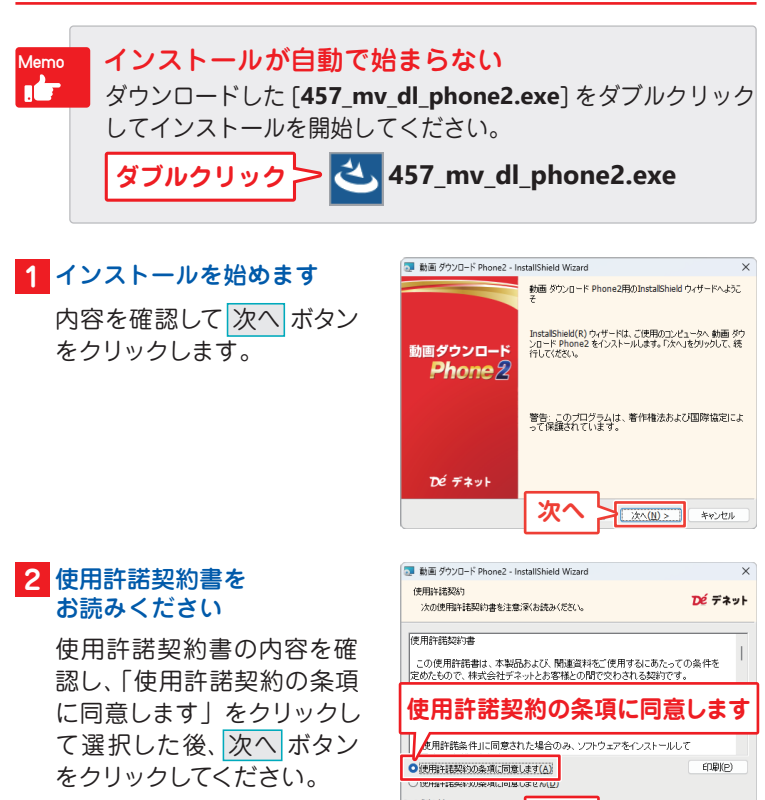

#### 3 インストール先を確認します

インストール先を変更する 場合は変更ボタンをクリッ クして、インストール先を選 択してから、次へボタンを クリックしてください。 ※通常はインストール先を 変更しなくても問題は ありません。

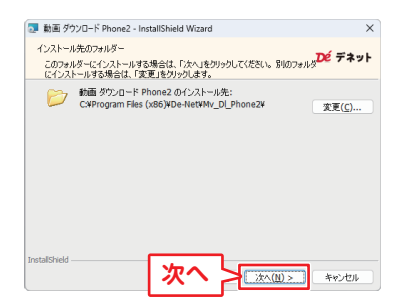

次

次へ(N)>

キャンセル

# インストール方法

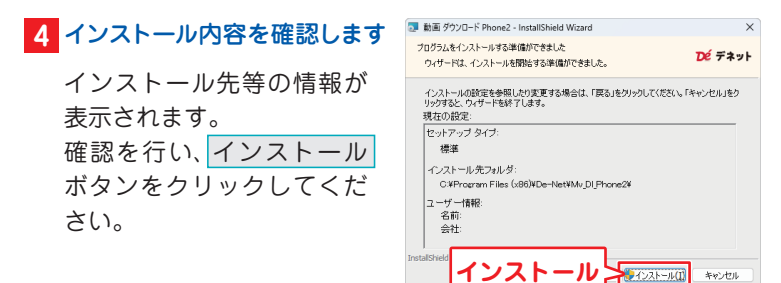

### ユーザーアカウント制御が 表示された場合

はい ボタンをクリックし てください。

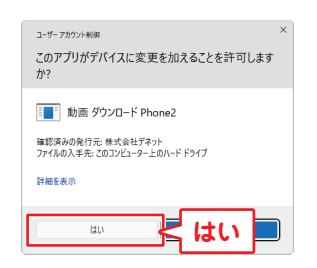

### 5 インストール完了です

完了 ボタンをクリックして ください。 デスクトップにショートカッ トアイコンが作成されます。

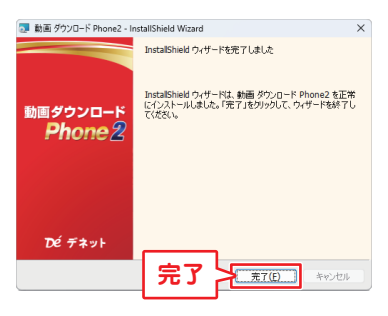

インストールが正常に完了 すると、デスクトップに ショートカットアイコンが 作成されます。

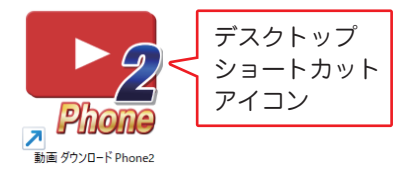

本ソフトでは、「.NET Desktop Runtime」がインストールされている 環境が必要です。

本ソフトをインストール後、デスクトップアイコンをダブルクリック してソフトを起動します。

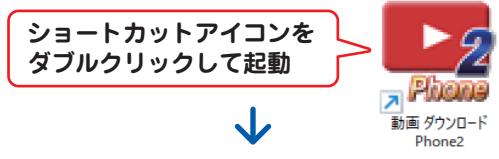

起動メニューが表示されましたら、「動画をダウンロード」ボタンを クリックします。 
「種類 200-FPMm2 REM/ニー

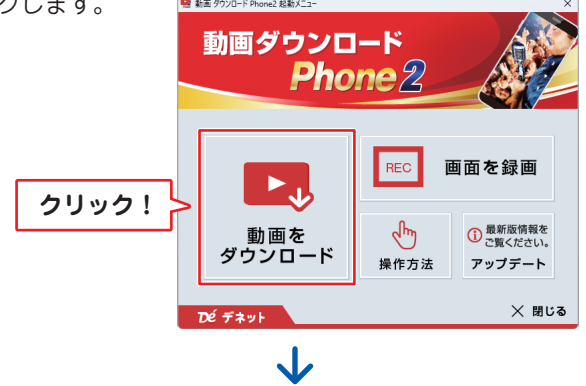

お客様のパソコンに .NET Desktop Runtime がインストールされて いない場合は、下記のようなメッセージが表示されます。 「.NET Desktop Runtime インストール手順」をクリックして、 ダウンロードからインストールまでの操作の流れをご参照ください。

| 確認                                                                                                    |      | ×   |  |
|----------------------------------------------------------------------------------------------------|------|-----|--|
| このアプリケーションを実行するには、<br>.NET Desktop Runtime 8.0.13以上が必要です。<br>.NET Desktop Runtimeのダウンロードページを開き、自動でダウンロードを開始し<br>ます。よろしいですか? |      |     |  |
| ダウンロードが完了しましたら、.NET Desktop Runtimeをインストールしてください。<br>詳しくは、下記「.NET Desktop Runtimeインストール手順」をご覧ください。                          |      |     |  |
| NET Desktop Runtime インストール手順                                                                                                | (ttu | いいえ |  |

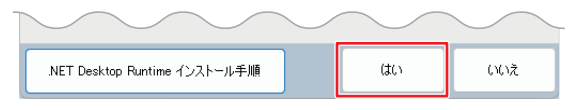

「はい」をクリックすると、マイクロソフトのページが表示され、 .NET 8.0 Desktop Runtime のダウンロードが開始されます。 ダウンロードが完了しましたら、ダウンロードリストに exe ファイルが表示されます。 「例:windowsdesktop-runtime-8.0.xx-win-x64.exe」 「ファイルを開く」をクリックすると、「.NET 8.0 Desktop Runtime」 のインストールを開始します。

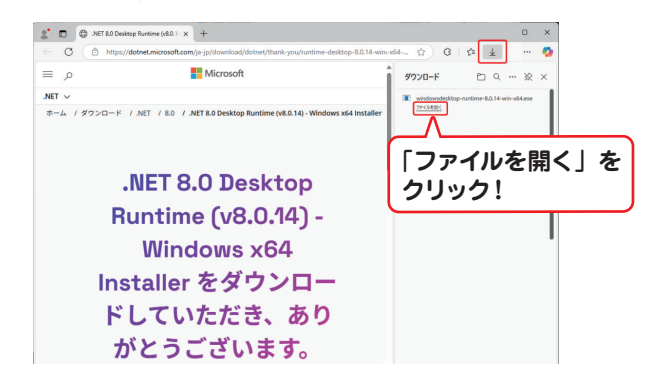

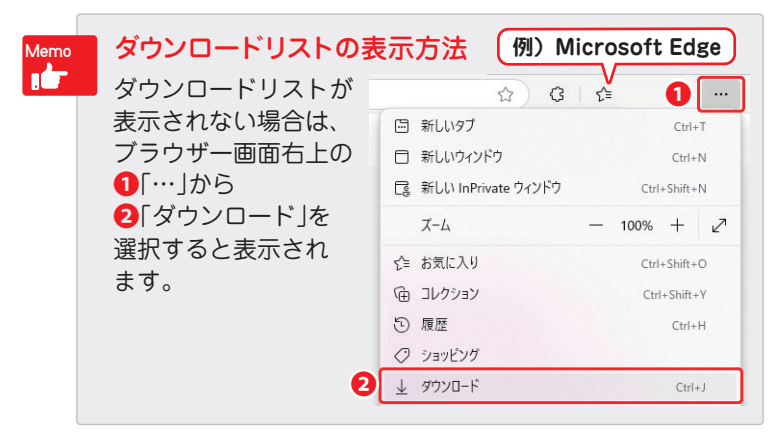

Microsoft Windows Desktop Runtime のインストール画面が表示 されますので「インストール」ボタンをクリックします。

| 😹 Microsoft Windows De                           | sktop Runtime - 8.0.14 (x64) インストーラー ×                                                                                                    |  |  |
|--------------------------------------------------|----------------------------------------------------------------------------------------------------|--|--|
| Microsoft Windows Desktop Runtime - 8.0.14 (x64) |                                                                                                    |  |  |
|                                                  | Windows Desktop Runtime                                                                                                    |  |  |
|                                                  | .NET Windows Desktop Runtime は、ご使用のコンピューターで Windows フォームおよび<br>.NET アブリケーションを実行するために使用されます。.NET はオープン ソースのクロスプラット<br>フォームで、Microsoft によってサポートされています。ぜひご利用ください。 |  |  |
|                                                  | をクリックすると、次の条項に同意したものと見なされます。<br>プライバシーに関する声明                                                                                                    |  |  |
| .NET                                             | <u>、NETのライセンス情報</u>                                                                                                    |  |  |
|                                                  |                                                                                                    |  |  |

ユーザーアカウント制御が表示されましたら、「はい」を クリックします。

|    | ューザー ァカウント制御<br>このアプリがデバイスに変更を加えることを許可します<br>か?                                                                | × |
|----|----------------------------------------------------------------------------------------------------|---|
|    | Microsoft Windows Desktop Runtime -<br>8.0.14 (x64)<br>確認済みの発行元: NET<br>ファイルの入手先: このコンピューター上のハード ドライブ<br>詳細を表示 |   |
| はい |                                                                                                    | ] |

インストールが始まります。

| ⊯ Microsoft Windows Desktop Runtime - 8.0.14 (x64) インストーラー | -          |       | ×  |
|------------------------------------------------------------|------------|-------|----|
| Microsoft Windows Desktop Runtime - 8.                     | 0.14       | (x64  | l) |
| セットアップの進行状況                                                |            |       |    |
| 処理中: Microsoft .NET Host FX Resolver - 8.0.14 (x64)        |            |       |    |
|                                                            |            |       |    |
|                                                            |            |       |    |
|                                                            |            |       |    |
|                                                            |            |       |    |
| .NET                                                       |            |       |    |
|                                                            |            |       |    |
|                                                            |            |       |    |
|                                                            | <b>+</b> † | ンセル(の |    |
| <u></u>                                                    |            |       |    |

 $\mathbf{1}$ 

「インストールが正常に終了しました」と表示されましたら、 「閉じる」ボタンをクリックします。

| 👹 Microsoft Windows D                            | esktop Runtime - 8.0.14 (x64) インストーラー - 〇 X                           |  |  |
|--------------------------------------------------|-----------------------------------------------------------------------|--|--|
| Microsoft Windows Desktop Runtime - 8.0.14 (x64) |                                                                       |  |  |
|                                                  | インストールが正常に終了しました                                                      |  |  |
|                                                  | に以下がインストールされました<br>- Microsoft Windows Desktop Runtime - 8.0.14 (x64) |  |  |
|                                                  | リソース                                                                  |  |  |
| .NET                                             | 11コンクロ<br>リリースノート<br>チュートリアル<br>.NET Core テレメトリ                       |  |  |
|                                                  |                                                                       |  |  |

再度デスクトップのショートカットアイコンをダブルクリックして ソフトを起動します。

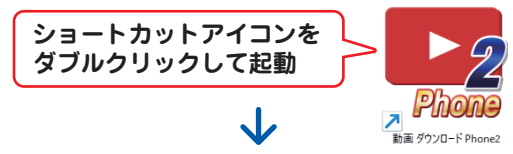

起動メニューが表示されましたら、「動画をダウンロード」ボタンを

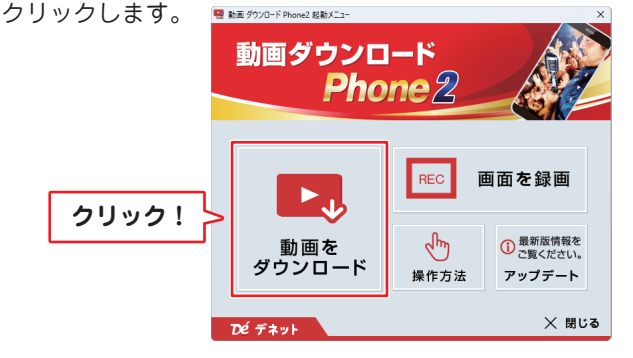

「動画 ダウンロード Phone2」 起動後、初回は「設定」画面が 表示されます。 画面が表示されましたら、適宜 設定を行います。

| 🔜 設定                                 | -        |        | ×          |
|--------------------------------------|----------|--------|------------|
| 起動時に開くページ                            |          |        |            |
| YouTube (https://www.youtube.com/)   |          |        |            |
| ○ =]=]動画 (https://www.nicovideo.jp/) |          |        |            |
| ○ FC2動画 (https://video.fc2.com/)     |          |        |            |
|                                      |          |        |            |
| FC2動画ユーリーロ(スールアドレス)                  |          |        |            |
| FC2動画パスワード                           |          |        |            |
|                                      |          |        |            |
|                                      |          |        |            |
| ボリューム設定                              |          |        |            |
|                                      |          |        | 一大         |
| 変換設定                                 |          |        |            |
| □ 元の動画を左右反転して変換する                    |          |        |            |
|                                      |          |        |            |
| iTunesインポートファイルの保存先                  |          |        |            |
| 保存先 C:¥Users¥ ¥Documents¥DE-N        | ET¥Mv_DI | Phone2 |            |
|                                      |          |        |            |
| <b>††</b>                            | ンセル      | 01     | $\bigcirc$ |

※設定内容の詳細はオンラインマニュアルよりご参照ください。

### 動画ダウンロード

動画サイトを選択してブラウザー画面にダウンロードする動画を表示 します。

※例 :①YouTube を選択

**2**検索欄に検索ワードを入力して Enter キーを押します。

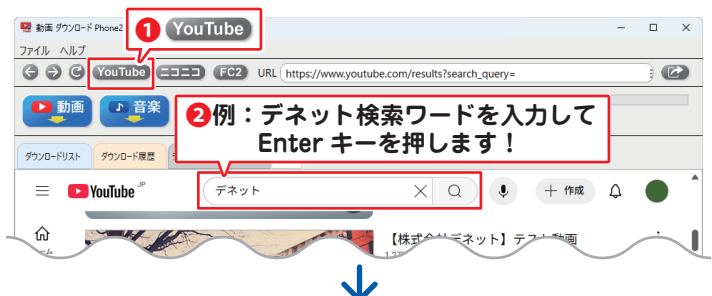

●「動画」ボタンをクリックし、ダウンロード方法を選択します。
 2例:PC用標準画質を選択 ※動画の音楽のみ保存する場合は

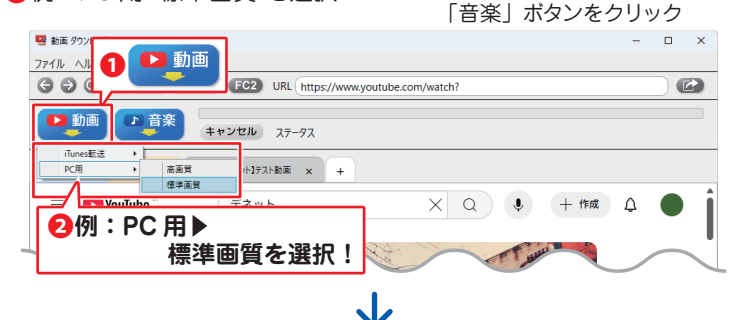

「名前を付けて保存」画面が表示 されます。

- ●保存する場所を選択します。
  例:ビデオ
- 2保存する動画のファイル名を 入力します。
- ファイルの種類を選択します。
   例:MP4
- 4「保存」ボタンをクリックします。

| 🦉 名前を付けて保存                        |       | × |
|-----------------------------------|-------|---|
| ← → 、 ↑  E74 、 C E740映示           |       | P |
| 整理 ▼ 新しいフォルダー                     | •     | 0 |
| े 🖬 धेन्त्र 🚺                     |       |   |
| > ③ ミュージック                        |       |   |
| > 🖿                               |       |   |
| V 📮 PC                            |       |   |
| > 🏪 ローカル ディス!                     |       |   |
| > 🚽 DVD RW 151                    |       |   |
| 7元1ル名[N] 【株式会社デネット】テスト動画.mp4      |       | ~ |
| 771/ mp4771/k(".mp4)              |       | ~ |
| MPEG77/1/(*mpg)<br>mav72/1/(*mpg) |       |   |
| ∧ フォルターの非表示 4 (#育())              | キャンセル |   |

### 動画ダウンロード

「ビデオ検索中」のメッセージが表示されます。

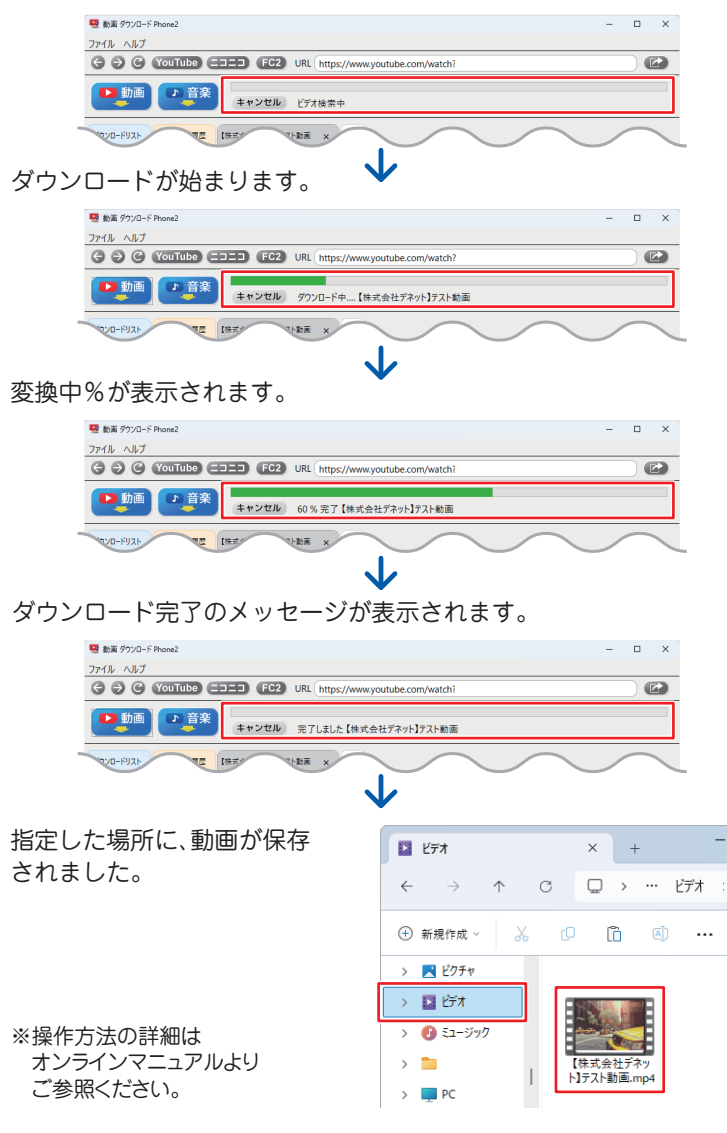

## サポートサービスのご案内

### ユーザー登録(マイページ登録)のご案内

## https://mypage.de-net.com

お問い合わせをいただく際は、ユーザー登録(マイページ登録)後に 本ソフトのシリアルナンバー登録が必要となります。 マイページから登録を行ってください。

### サポートページのご案内

## https://www.de-net.com/support.htm

ソフトウェアの最新情報やよくあるご質問などを 公開しています。

ページ下部のアップデートより、最新版のソフト ウェアをダウンロードしてお使いいただけます。

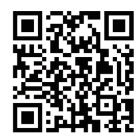

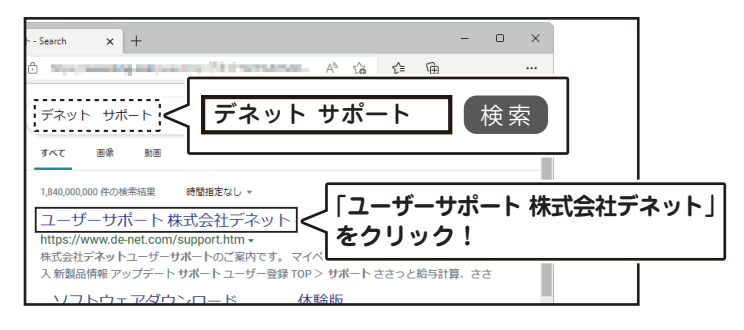

### メールサポートサービスのご案内

# ask99pc@de-net.com

#### サポート対応時間:10:00~17:00

(土・日、祭日、弊社指定休日を除く)
※通信料はお客様負担となります。
※メールでのお問い合わせは24時間受け付けております。
※営業時間外に受信したお問い合わせは、翌営業日の営業時間内にて順次対応いたします。
※お客様のメールサーバーのドメイン拒否設定により、弊社からのメールが受信されない 場合があります。

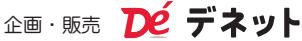